BIZBROADCAST 2.1

# **Release Notes**

BizBroadcast Build 2.1 11/1/13

#### **Copyright Notice**

BizNet Software makes no representations or warranties with respect to the contents of this document and specifically disclaims any implied warranties of merchantability or fitness for any particular purpose.

We welcome user comments and reserve the right to revise this publication and to make improvements or changes to the products and programs described in this publication at any time without notice.

#### Mailing Address:

BizNet Software, Inc. 14785 Preston Rd. Suite 800 Dallas, TX 75254

Phone: 1-888-803-5227

Web Site: http://www.biznetsoftware.com

© Copyright 2013 by BizNet Software®, Inc. All rights reserved.

Printed in the United States of America No part of this publication may be reproduced in any form without the prior written consent of BizNet Software, Inc.

#### Trademarks

Broadcast is a registered trademark of BizNet Software, Inc. Windows and Microsoft Excel are registered trademarks of Microsoft Corp. All other trademarks are acknowledged.

# **Table of Contents**

| 1. | BizB  | roadcast - Feature                                     | 4  |
|----|-------|--------------------------------------------------------|----|
|    | 1.1.  | Minor Feature                                          | 4  |
|    | 1.1   | 1.1. Preserve Formulas in XLSX                         | 4  |
| 2. | BizBı | roadcast - Enhancement                                 | 9  |
|    | 2.1.  | Major Enhancement                                      | 9  |
|    | 2.2   | 1.1. New Selection Interface                           | 9  |
|    | 2.2   | 1.2. New Email Priority Interface                      | 10 |
|    | 2.2   | 1.3. New Attachment Interface                          | 11 |
|    | 2.2   | 1.4. New Merge File Interface                          | 11 |
|    | 2.2   | 1.5. New Printer Name Detects Local Machine Printers   | 14 |
|    | 2.2   | 1.6. New Calculation Interface                         | 14 |
|    | 2.2   | 1.7. New Folder Path Selection                         | 15 |
|    | 2.2   | 1.8. New Named Range in Additional Optional Parameters | 16 |
| 3. | BizBı | roadcast - Bugs                                        | 16 |
|    | 3.1.  | SMTP option required Microsoft Outlook                 | 16 |
|    | 3.2.  | Blank Workbook with Broadcast                          | 16 |
| 4. | BizBı | roadcast – Known Issues                                | 17 |
|    | 4.1.  | Changing Optional Additional Parameters                | 17 |

# 1. BizBroadcast - Feature

### 1.1. Minor Feature

#### 1.1.1. Preserve Formulas in XLSX

A new capability has been added that provides users a way to preserve non-BizInsight formulas when distributing workbooks rendered to the XLSX render format. Users must specify which formulas are to be preserved in a workbook being distributed. Users can apply this feature to the entire workbook or per worksheet. This feature allows workbooks to be distributed to non-BizInsight recipients while still preserving basic Excel formulas.

A. Workbook Setting:

On the BizBroadcast ribbon, select the Application Settings button.

| !          |                              | <b>1</b>                | 1         | Ŕ               | B                  | ٧                 |       |
|------------|------------------------------|-------------------------|-----------|-----------------|--------------------|-------------------|-------|
| Run<br>Now | New Distribution<br>Template | Application<br>Settings | EMail     | Set<br>Schedule | Scheduler<br>START | Import<br>License | About |
|            | BIZBIOA                      | acanexport              | Distribut | ion and So      | neauling           |                   |       |

Click on the Formulas tab to access the Preserve Formulas for each Broadcast item checkbox.

| Broadcast Settings                                                                                                    | ۵     | 23 |
|----------------------------------------------------------------------------------------------------|-------|----|
| General Calculation Formulas                                                                                                    |       |    |
| Preserve Formulas for each Broadcast Item                                                                                                    |       |    |
| Please specify the formulas that you want to preserve in the excel worksheet.<br>For example, SUM, IF, VLOOKUP. Do not insert = or ( ).<br>Preserved Formulas |       |    |
| Enter Formula                                                                                                    |       |    |
| Add Formula                                                                                                    |       |    |
| Remove<br>Formula                                                                                                    |       |    |
|                                                                                                    |       |    |
|                                                                                                    |       |    |
|                                                                                                    |       |    |
| 1                                                                                                    |       |    |
| OK                                                                                                    | Cance |    |

The user must enter a list of functions to remain as a formula instead of a value during the distribution process. **Both Excel formulas and BizNet formulas can be entered**.

| Broadcast Settings                                               |                                                                             |        |
|------------------------------------------------------------------|-----------------------------------------------------------------------------|--------|
| General Calculation Formulas                                     |                                                                             |        |
|                                                                  |                                                                             |        |
| I Preserve Formulas for each Bro                                 | adcast Item                                                                 |        |
| Please specify the formulas that<br>For example, SUM, IF, VLOOKU | t you want to preserve in the excel worksheet.<br>JP. Do not insert = or(). |        |
|                                                                  | Preserved Formulas                                                          |        |
| Enter Formula                                                    | SUM<br>IF                                                                   |        |
|                                                                  |                                                                             |        |
| ,<br>                                                            |                                                                             |        |
| Add Formula                                                      |                                                                             |        |
| Remove                                                           |                                                                             |        |
| Formula                                                          |                                                                             |        |
|                                                                  |                                                                             |        |
|                                                                  |                                                                             |        |
|                                                                  |                                                                             |        |
|                                                                  |                                                                             |        |
|                                                                  |                                                                             |        |
|                                                                  |                                                                             |        |
|                                                                  |                                                                             | Canad  |
|                                                                  |                                                                             | Lancer |

**IMPORTANT**: If any part of a cell in the worksheet contains this formula, the cell will be preserved including any of the formulas not listed.

EXAMPLE:

=IF (\$A\$1=1000, MTDNET (\$A\$1, \$A\$2, \$A\$3, \$A\$4, \$A\$5), 0)

In this example, the MTDNET formula will be preserved, although it is not specified in the preservation list.

A workaround to remove the MTDNET formula in this example is to reference a cell containing the BizInsight formula in the IF statement.

For example, \$B\$1 in the below example would contain the MTDNET function:

=IF (\$A\$1=1000, \$B\$1, 0)

Additional tips:

\*List the most commonly used formulas in the report first for better distribution performance.

Most commonly used Excel functions

- 1. SUM
- 2. COUNT
- 3. TRIM
- 4. VLOOKUP
- 5. IF statements
- 6. SUMIF, COUNTIF, AVERAGEIF
- 7. CONCATENATE
- B. Worksheet Setting:

With the render format set to XLSX, double-click a cell field in the Selection column to open the new interface.

| EmailSubject | Selection | FileName | [ |
|--------------|-----------|----------|---|
|              |           |          |   |
|              |           |          |   |

Select the desired directive:

| Choose A Directive Type                                                  |   |  |  |  |  |
|--------------------------------------------------------------------------|---|--|--|--|--|
| l                                                                        | - |  |  |  |  |
| [DELETE]<br>[HIDE]<br>[PW:]<br>[HIDE][PW:]<br>[PRESERVE]<br>[NOPRESERVE] |   |  |  |  |  |

[PRESERVE] – preserves only the user defined formulas. [NOPRESERVE] – retains all formulas in the worksheet.

C. Preserve Formulas Matrix

Render Format: XLSX or XLSXVALUES

- Workbook Application Setting (Preserve Formulas and formulas List).
- Worksheet in the "Selection" column using the [CONTENT] directive.
- Merge Files in the Optional Parameter section selecting "MergeFiles".

BizNet has provided a matrix below to illustrate the various settings and combinations with preserving formulas.

#### Render Format: XLSX

# [CONTENT]

|      | XLSX Selection |               |              |  |  |  |
|------|----------------|---------------|--------------|--|--|--|
|      |                | Preserve      | No Preserve  |  |  |  |
|      | Preserve       |               | Worksheet    |  |  |  |
| 50   | Formula        |               | contains all |  |  |  |
| ting | Enabled        | N/A           | formulas.    |  |  |  |
| Set  |                | Only          |              |  |  |  |
| on   |                | formulas      |              |  |  |  |
| ati  |                | listed by the |              |  |  |  |
| plic |                | user are      |              |  |  |  |
| Apl  | Preserve       | preserved.    |              |  |  |  |
|      | Formula        | All else      |              |  |  |  |
|      | Disabled       | values.       | N/A          |  |  |  |

## [CONTENT]

|     |          | <b>L</b>      | -            |                                  |
|-----|----------|---------------|--------------|----------------------------------|
| _   |          | XLSX S        | Selection    | Merge File Parameter             |
|     |          | Preserve      | No Preserve  |                                  |
|     | Preserve |               | Worksheet    |                                  |
| 60  | Formula  |               | contains all | All merged workbooks contain all |
| ti  | Enabled  | N/A           | formulas.    | formulas                         |
| Set |          | Only          |              |                                  |
| n   |          | formulas      |              |                                  |
| ati |          | listed by the |              |                                  |
| lic |          | user are      |              |                                  |
| Apr | Preserve | preserved.    |              |                                  |
|     | Formula  | All else      |              | All merged workbooks contain all |
|     | Disabled | values.       | N/A          | formulas                         |

#### Render Format: XLSXVALUES

|        |      |                                 | [CONTENT]  |              |  |  |  |
|--------|------|---------------------------------|------------|--------------|--|--|--|
|        |      |                                 | XLSXVALU   | ES Selection |  |  |  |
|        |      |                                 | Preserve   | No Preserve  |  |  |  |
| ation  | ing  | Preserve<br>Formula<br>Enabled  | Do Not Use | Do Not Use   |  |  |  |
| Applic | Sett | Preserve<br>Formula<br>Disabled | Do Not Use | Do Not Use   |  |  |  |

### [CONTENT]

|                |                                 | XLSXVALU   | IES Selection | Merge File Parameter                     |
|----------------|---------------------------------|------------|---------------|------------------------------------------|
|                |                                 | Preserve   | No Preserve   |                                          |
| cation<br>ting | Preserve<br>Formula<br>Enabled  | Do Not Use | Do Not Use    | All merged workbooks contain all values. |
| Applic<br>Seti | Preserve<br>Formula<br>Disabled | Do Not Use | Do Not Use    | All merged workbooks contain all values. |

# 2. BizBroadcast - Enhancement

## 2.1. Major Enhancement

#### 2.1.1. New Selection Interface

Users can double-click in the Selection column cell to open a dialog that allows easy selection of worksheets to the Selection field.

| EmailSubject | Selection | FileName |  |
|--------------|-----------|----------|--|
|              |           |          |  |
|              |           |          |  |

| Broadcast Sheet Selection                           |                                   |                       |     |
|-----------------------------------------------------|-----------------------------------|-----------------------|-----|
| Select A Worksheet(s)<br>Sheet1<br>Sheet2<br>Sheet3 | Choose A Directive Type           | Selected Worksheet(s) |     |
|                                                     | Add To Selection Remove Selection |                       |     |
|                                                     | ОК                                |                       |     |
|                                                     | Cancel                            |                       |     |
|                                                     | Start Over                        |                       |     |
|                                                     |                                   |                       | li. |

- A. Select a Worksheet(s) Lists all worksheets contained in the current workbook. To select multiple worksheets:
  - Hold Shift + left-click or hold Shift, then press the down and up buttons to select all worksheets in-between.
  - Hold Ctrl + left-click to select individual worksheets.
- B. Choose a Directive Type a list of directive statements that can be used in a worksheet. A "blank" selection is to take no action on the worksheet.

| Choose A Directive Type                                                  |   |  |
|--------------------------------------------------------------------------|---|--|
| <u> </u>                                                                 | - |  |
| [DELETE]<br>[HIDE]<br>[PW:]<br>[HIDE][PW:]<br>[PRESERVE]<br>[NOPRESERVE] |   |  |

- C. Add to Selection adds the selected worksheets to the Selected Worksheet(s) area.
- D. Remove Selection removes the selected worksheets from the Select Worksheet(s) area.
- E. **OK** commits the selection.
- F. **Cancel** exit the Selection interface and does not commit changes.
- G. **Start Over** resets the entire selection back to the original state.

|   | EmailSubject               | Selection FileName                |                                                  |
|---|----------------------------|-----------------------------------|--------------------------------------------------|
|   |                            | [PW:hello]Sheet[1;[HIDE]Sheet2;[H | IDE]Sheet3                                       |
| - | Streadcast Sheet Selection |                                   |                                                  |
| _ | Select A Worksheet(s)      |                                   | Selected Worksheet(s)                            |
|   | Sheet1<br>Sheet2<br>Sheet3 | Choose A Directive Type           | [PW:hello]Sheet1<br>[HIDE]Sheet2<br>[HIDE]Sheet3 |

The Selection interface has read-in capabilities. If you double-click on the Selection cell and there are already values entered, those previous values are preserved in the Selected Worksheet(s) area.

#### 2.1.2. New Email Priority Interface

If EmailPriority is selected in the Additional Optional Parameters section, the user can doubleclick on the distribution row cell to get a drop-down list of email priorities. This option works on Microsoft Outlook and SMTP.

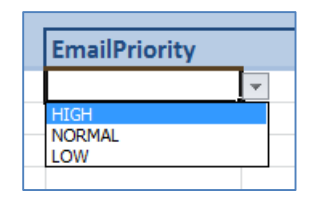

- A. High high importance email status.
- B. Normal regular email status.
- C. Low low importance email status.

#### 2.1.3. New Attachment Interface

If Attachment is selected In the Additional Optional Parameters section, the user can doubleclick on the distribution row cell to open a dialog to more easily select files to include as attachments.

|                            | Additional Optional Paramete |
|----------------------------|------------------------------|
| Attachments                |                              |
|                            |                              |
|                            |                              |
| Sroadcast Email Attachment |                              |
|                            |                              |
|                            |                              |
|                            |                              |
|                            |                              |
| Browse                     |                              |
|                            |                              |
| Add Attachments            |                              |
|                            |                              |
| Bemove File                |                              |
|                            |                              |
| Clear All                  |                              |
|                            |                              |
| Cancel                     |                              |
|                            |                              |
|                            |                              |
|                            |                              |
|                            |                              |
|                            |                              |
|                            |                              |

- A. **Browse** opens a search form to locate files to attach.
- B. Add Attachments commits the attachment(s) and closes the interface.
- C. **Remove File** removes selected file from the list.
- D. Clear All clears the list.
- E. **Cancel** exits the Attachment interface and does not commit changes.

#### 2.1.4. New Merge File Interface

If MergeFile is selected in the Additional Optional Parameters section, a user can double-click on the distribution row cell to open a dialog that will allow them to more easily specify the files to merge and where in that list of merge files, the current content should go. This dialog will only be presented when the render format is PDF, XLSX, or XLSXVALUES. All files being merged must be in the same file format as the render format. The dialog displayed will vary depending on the RenderFormat selected.

|            | Additi | onal Optio | nal Param | eters |
|------------|--------|------------|-----------|-------|
| MergeFiles |        |            |           |       |
|            |        |            |           |       |

If the render format selected for the distribution row is not one of the supported types, the following message will be displayed to the user:

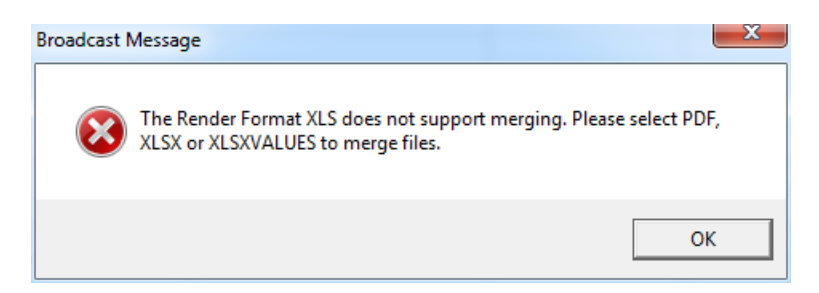

Dialog when the render format is PDF:

| Sroadcast Merge Options |                              |                            |                     |  |
|-------------------------|------------------------------|----------------------------|---------------------|--|
| Το                      | enable Excel Merge please cl | hange the Render Format to | XLSX or XLSXVALUES. |  |
|                         |                              |                            | Selected Files      |  |
|                         |                              |                            |                     |  |
|                         | Browse                       |                            |                     |  |
| Choose Merge Type       | Insert Content<br>Directive  | Move First                 |                     |  |
| PDF Merge               |                              |                            |                     |  |
| C ExcelMerge            | Remove File                  | Move Up                    |                     |  |
|                         | Clear All                    | Move Down                  |                     |  |
|                         | OK                           | MoveLast                   |                     |  |
|                         | Cancel                       |                            |                     |  |
|                         |                              |                            |                     |  |
|                         |                              |                            |                     |  |
|                         |                              |                            |                     |  |
|                         |                              |                            |                     |  |

Dialog when the render format is XLSX or XLSXVALUES

| Sroadcast Merge Options |                             |                              |                |
|-------------------------|-----------------------------|------------------------------|----------------|
| Toe                     | nable PDF Merge please ch   | aange the Render Format to F | DF.            |
|                         |                             |                              | Selected Files |
|                         |                             |                              |                |
|                         | Browse                      |                              |                |
| Choose Merge Type       | Insert Content<br>Directive | Move First                   |                |
| C PDF Merge             |                             |                              |                |
| ExcelMerge              | Remove File                 | Move Up                      |                |
|                         | Clear All                   | MoveDown                     |                |
|                         | OK                          | Move Last                    |                |
|                         | Cancel                      |                              |                |
|                         |                             |                              |                |
|                         |                             |                              |                |
|                         |                             |                              | <u> </u>       |
|                         |                             |                              |                |

- A. **Choose Merge Type** this option is set by the selected RenderFormat on the distribution row.
- B. **Browse** opens a search form to locate workbooks or pdf files. The selected file path is placed in the Selected Files section.

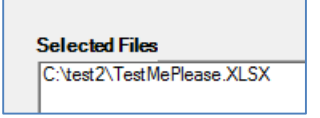

C. **Insert Content Directive** – inserts the content directive that specifies where the value from the BizBroadcast Selection column will be placed in the resulting merge file.

| Selected Files                      |      |
|-------------------------------------|------|
| C:\test2\TestMePlease.<br>[CONTENT] | XLSX |

- D. Remove File removes selection from the Selected Files area.
- E. Clear All removes all selections from the Selected Files area.
- F. **OK** commits the selection.
- G. Cancel exit the Merge File interface and does not commit changes.
- H. Move First, Up, Down, Last change the selected file order of the resulting merge file.

The Merge File interface has read-in capabilities. If the cell is already populated, when the user double-clicks on the cell to re-open the Merge File interface, the previous values are listed in the Selected Files area.

#### 2.1.5. New Printer Name Detects Local Machine Printers

If the PrinterName option is selected in the Additional Optional Parameters section, the user can double-click on the distribution row cell to display a list of installed printers. This parameter will only work with PDF or XPS Render Formats.

|             |                                                                         | PrinterName             |
|-------------|-------------------------------------------------------------------------|-------------------------|
| PrinterName | et3<br>Send                                                             | ▼<br>To OneNote 2010#:1 |
| <b>•</b>    | Microsoft XPS Document Writer<br>Fax#:3<br>Brother MFC-9460CDN Printer# |                         |

If the Render Format specified for the Distribution Row is not PDF or XPS, the user will receive the following error.

| Invalid Rer | ider Format                                                  |
|-------------|--------------------------------------------------------------|
| 8           | Please select one of the Render Formats PDF or XPS to print. |
|             | ОК                                                           |

#### 2.1.6. New Calculation Interface

If the Calculation option is selected in the Additional Optional Parameters, the user can doubleclick on the distribution row cell to open a dialog of the various calculation options that are available.

| S Broadcast Calculation Type Form                                                                                                    |                               |                                                                                                    |
|----------------------------------------------------------------------------------------------------|-------------------------------|----------------------------------------------------------------------------------------------------|
| Choose Calculation Type<br>[RECALC]SHEET<br>[RECALC]WORKBOOK<br>[RECALC]FULL<br>[RECALC]REBUILD<br>[REFRESH_BIZNET]TRUE<br>[REFRESH_BIZNET]FALSE<br>[REFRESH_LISTS]TRUE<br>[REFRESH_LISTS]FALSE | Add<br>Remove<br>OK<br>Cancel | Selected Calculation Types                                                                                      |
|                                                                                                    |                               | line in the second second second second second second second second second second second second second second s |

This parameter specifies the distribution item calculation instructions and supports the following directions and directive values:

- A. **[RECALC]** Sheet, Workbook, Full or Rebuild to specify the level of calculation to perform. Ex: [RECALC]Full
- B. [REFRESH\_BIZNET] True or False to specify whether to refresh BizNet lists within the workbook
   Ex: [REFRESH\_BIZNET]True
- C. [REFRESH\_LISTS] True or False to specify whether to refresh non-BizNet lists connected to external data Ex: [REFRESH\_LISTS]True

#### 2.1.7. New Folder Path Selection

Double-click the cell field under Path to open a new Folder selection dialog. Browse for the folder and press **OK** to select the path or **Cancel** to exit the dialog.

| Path | EmailTo           | EmailSubject                      |
|------|-------------------|-----------------------------------|
|      | Browse For Folder |                                   |
|      |                   | r<br>V Drive (D:)<br>M Drive (F:) |
|      | Recycle B         | in T                              |
|      | Make New Folder   | r OK Cancel                       |

| Required     | At least        | At least one required |  |  |
|--------------|-----------------|-----------------------|--|--|
| RenderFormat | Path            | EmailTo               |  |  |
|              | C:\BizBroadcast |                       |  |  |
|              |                 |                       |  |  |

#### 2.1.8. New Named Range in Additional Optional Parameters

Double-click any cell in the Additional Optional Parameters to get the Excel Named Ranges in the drop-down list along with the default list options. The following default named ranges are not shown in the drop-down list:

- a. AdditionalParameters
- b. BroadcastList
- c. BroadcastRenderFormatList

|                                                                                    |          | Additic | nal Optional Parameters |  |  |  |
|------------------------------------------------------------------------------------|----------|---------|-------------------------|--|--|--|
|                                                                                    | <b>*</b> |         |                         |  |  |  |
| Range1<br>Range2<br>EmailCC<br>EmailBCC<br>EmailBriority<br>EmailBrom<br>FmailBody |          |         |                         |  |  |  |

# 3. BizBroadcast - Bugs

## 3.1. SMTP option required Microsoft Outlook

BizBroadcast over SMTP required the local machine to install Microsoft Outlook. This issue is now resolved. Microsoft Outlook is not required to be installed on the local machine.

| Email Settings          |                       |
|-------------------------|-----------------------|
| Outlook Client     SMTP |                       |
| SMTP Server             |                       |
| SMTP Password           |                       |
| SMTP Port 25            | Use secure connection |
|                         | OK Cancel             |

## 3.2. Blank Workbook with Broadcast

Broadcast requires a workbook to be opened to create a template. If a workbook is not opened, Broadcast notifies the user instead of unhandled exception prompt.

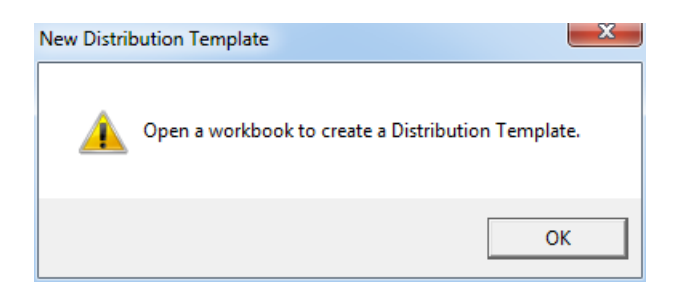

# 4. BizBroadcast – Known Issues

# 4.1. Changing Optional Additional Parameters

The distribution template does not sync with the cells in the worksheet if the parameter names are changed.

| Before:                                                                         |  |          | A           | After:                                                              |            |          |  |
|---------------------------------------------------------------------------------|--|----------|-------------|---------------------------------------------------------------------|------------|----------|--|
| MergeFiles PrinterName                                                          |  |          | PrinterName |                                                                     | MergeFiles |          |  |
| ľ                                                                               |  | <b>_</b> | Г           |                                                                     | П          | <b>_</b> |  |
| Brother HL-6180DW#:8  Brother HL-6180DW series#:7 Brother HL-6180DW series (Cor |  |          | E           | Brother HL-6180DW # A<br>Brother HL-6180DW :<br>Brother HL-6180DW ! |            |          |  |

Users should insert a new parameter column and recreate the parameter order or start a new distribution template.